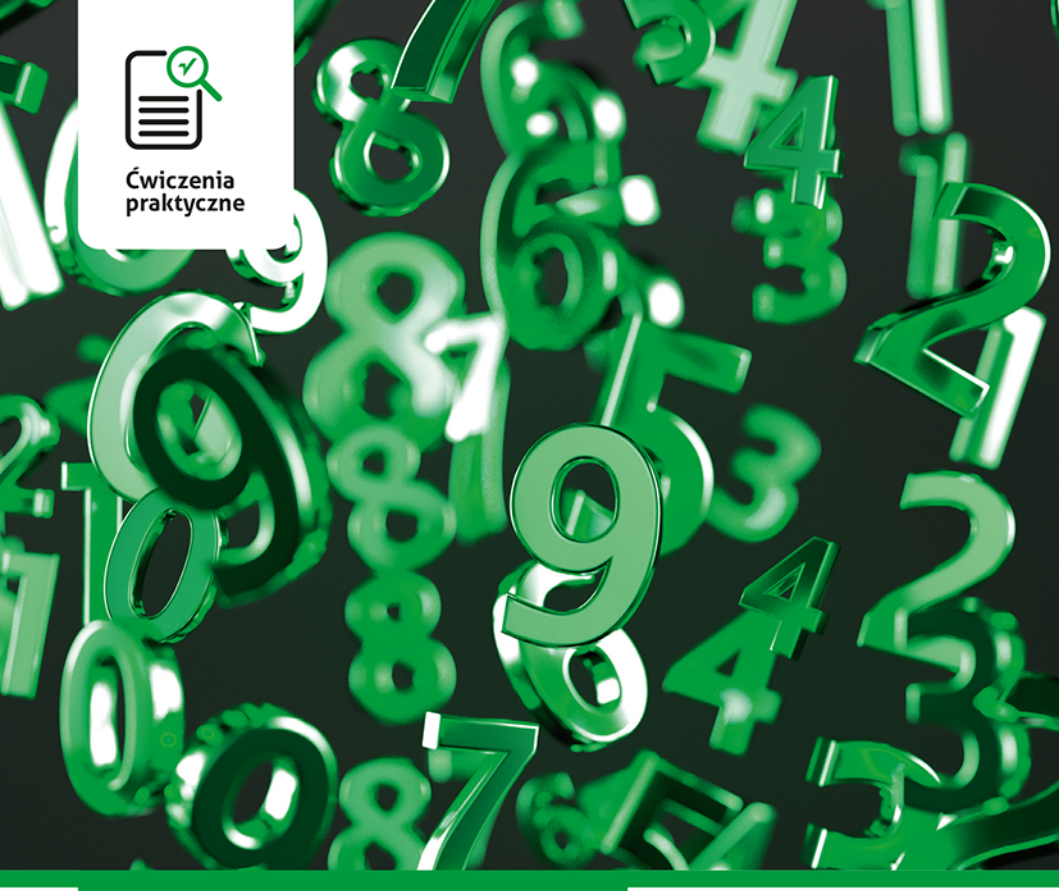

## Krzysztof Masłowski

# Excel 2019 PL

#### Z nowym Excelem osiągniesz swoje cele!

- Zrób sobie arkusz, czyli jak rozpocząć pracę z Excelem i osiągnąć pierwsze rezultaty
- Tajemnicze ciągi znaków, czyli jak wykorzystać formuły i funkcje, by uprościć sobie życie
- Wszystko na pokaz, czyli jak zobrazować liczby za pomocą wykresów

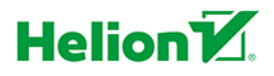

Wszelkie prawa zastrzeżone. Nieautoryzowane rozpowszechnianie całości lub fragmentu niniejszej publikacji w jakiejkolwiek postaci jest zabronione. Wykonywanie kopii metodą kserograficzną, fotograficzną, a także kopiowanie książki na nośniku filmowym, magnetycznym lub innym powoduje naruszenie praw autorskich niniejszej publikacji.

Wszystkie znaki występujące w tekście są zastrzeżonymi znakami firmowymi bądź towarowymi ich właścicieli.

Autor oraz Wydawnictwo HELION dołożyli wszelkich starań, by zawarte w tej książce informacje były kompletne i rzetelne. Nie biorą jednak żadnej odpowiedzialności ani za ich wykorzystanie, ani za związane z tym ewentualne naruszenie praw patentowych lub autorskich. Autor oraz Wydawnictwo HELION nie ponoszą również żadnej odpowiedzialności za ewentualne szkody wynikłe z wykorzystania informacji zawartych w książce.

Opieka redakcyjna: Ewelina Burska Projekt okładki: Studio Gravite/Olsztyn Obarek, Pokoński, Pazdrijowski, Zaprucki Materiały graficzne na okładce zostały wykorzystane za zgodą Shutterstock.

Wydawnictwo HELION ul. Kościuszki 1c, 44-100 GLIWICE tel. 32 231 22 19, 32 230 98 63 e-mail: *helion@helion.pl* WWW: *http://helion.pl* (księgarnia internetowa, katalog książek)

Drogi Czytelniku! Jeżeli chcesz ocenić tę książkę, zajrzyj pod adres *http://helion.pl/user/opinie/cwex19* Możesz tam wpisać swoje uwagi, spostrzeżenia, recenzję.

ISBN: 978-83-283-5641-2

Copyright © Helion 2020

Printed in Poland.

Kup książkę

- Poleć książkę
- Oceń książkę

- Księgarnia internetowa
- Lubię to! » Nasza społeczność

## Spis treści

| Rozdział 1. | Przygotowanie do pracy                             | 9  |
|-------------|----------------------------------------------------|----|
|             | Wprowadzenie                                       | 9  |
|             | Uruchomienie Excela z pustym skoroszytem           | 10 |
|             | Arkusz                                             | 15 |
|             | Pasek szybkiego dostępu                            | 17 |
|             | Menu Opcje                                         | 22 |
| Rozdział 2. | Poruszanie się po arkuszu i wpisywanie             |    |
|             | informacji do komórek                              | 25 |
|             | Wprowadzenie                                       | 25 |
|             | Poruszanie się po arkuszu, liczba kolumn i wierszy | 26 |
|             | Wpisywanie tekstu i liczb do komórek arkusza       | 32 |
|             | Wpisywanie formuł                                  | 40 |
|             | Komentarze                                         | 43 |
|             | Wartości logiczne i użycie prostej funkcji         | 47 |
|             | Psikusy Excela                                     | 48 |
|             | Dodatkowe informacje o poruszaniu się po arkuszu   | 52 |
| Rozdział 3. | Arkusz, skoroszyt i plik                           | 55 |
|             | Wprowadzenie                                       | 55 |
|             | Arkusze to "kartki" w skoroszycie                  | 56 |
|             | Zapisywanie skoroszytów w plikach                  | 65 |
|             |                                                    |    |

|             | Kończenie pracy i zamykanie okna                  | 70  |
|-------------|---------------------------------------------------|-----|
|             | Otwieranie plików                                 | 72  |
|             | Kopiowanie i przesuwanie arkuszy z pliku do pliku | 75  |
| Rozdział 4. | Zakresy                                           | 77  |
|             | Wprowadzenie                                      | 77  |
|             | Zaznaczanie zakresów                              | 78  |
|             | Wpisywanie danych do zaznaczonego zakresu         | 82  |
| Rozdział 5. | Edytowanie zawartości arkusza                     | 87  |
|             | Wprowadzenie                                      | 87  |
|             | Czyszczenie komórki                               | 87  |
|             | Edycja zawartości komórki                         | 91  |
|             | Edytowanie komentarza                             | 94  |
|             | Wstawianie wierszy i kolumn                       | 94  |
|             | Usuwanie wierszy i kolumn                         | 97  |
|             | Wstawianie i usuwanie komórek                     | 98  |
|             | Kopiowanie za pomocą schowka                      | 100 |
|             | Przesuwanie (przenoszenie) danych                 |     |
|             | za pomocą schowka                                 | 108 |
|             | Kopiowanie i przesuwanie przez przeciąganie myszą | 110 |
| Rozdział 6. | Formatowanie                                      | 115 |
|             | Wprowadzenie                                      | 115 |
|             | Zmiana czcionki i wyrównania                      | 116 |
|             | Tło, obramowania i kolor pisma                    | 119 |
|             | Automatyczne formatowanie tabel — style           | 122 |
|             | Usuwanie formatowania                             | 124 |
|             | Data                                              | 125 |
|             | Czas                                              | 131 |
|             | Malarz formatów                                   | 133 |
|             | Ukrywanie i odkrywanie wierszy i kolumn           | 135 |
| Rozdział 7. | Formuły i funkcje                                 | 139 |
|             | Wprowadzenie                                      | 139 |
|             | Sumowanie                                         | 140 |
|             | Excel jest doskonałym kalkulatorem                | 149 |
|             | Adresy względne, bezwzględne i mieszane           | 152 |
|             | Przykłady użycia funkcji                          | 155 |
|             | Adresowanie trójwymiarowe                         | 162 |

|             | Spis treści                               | 7   |
|-------------|-------------------------------------------|-----|
| Rozdział 8. | Wykresy                                   | 165 |
|             | Wprowadzenie                              | 165 |
|             | Tworzenie wykresów                        | 166 |
|             | Wykresy są dynamicznie połączone z danymi | 180 |
| Rozdział 9. | Oglądanie i drukowanie arkuszy            | 183 |
|             | Wprowadzenie                              | 183 |
|             | Oglądanie                                 | 184 |
|             | Podgląd wydruku                           | 188 |
|             | Drukowanie                                | 191 |

Kup ksi k

# **4** Zakresy

## Wprowadzenie

Zakres, nazywany kiedyś blokiem, to nic innego jak prostokątny zbiór przylegających do siebie komórek. Dokładną definicję lepiej zastąpić przykładami.

Określamy zakres, podając oddzielone dwukropkiem adresy komórek leżących po jego przekątnej, w jego lewym górnym i prawym dolnym rogu. Przykładowo *A1:B3* określa zakres pokazany na rysunku 4.1.

**Rysunek 4.1.** Zaznaczony zakres A1:B3; A1 jest komórką bieżącą

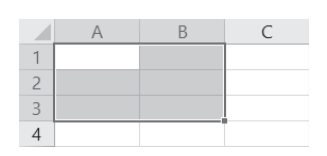

Komórka, od której rozpoczynamy zaznaczanie zakresu, pozostaje komórką bieżącą (aktywną), to znaczy do niej są wprowadzane dane wpisywane z klawiatury. Łatwo ją znaleźć, gdyż jest wyróżniona innym kolorem tła. Na rysunku 4.1 komórką bieżącą jest *A1*. Szczególnymi przykładami zakresów są: pojedyncza komórka (rysunek 4.2), cały wiersz (rysunek 4.3), cała kolumna lub kilka kolumn (rysunek 4.4) i cały arkusz (rysunek 4.8).

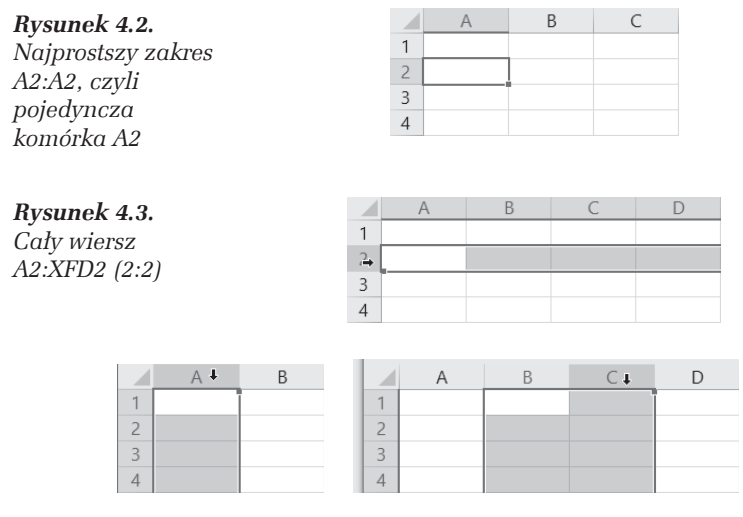

**Rysunek 4.4.** Całe kolumny też są zakresami: po lewej A1:A1048576 (A:A) z komórką bieżącą A1, a po prawej B1:C1048576 (B:C) z komórką bieżącą B1

## Zaznaczanie zakresów

Zaznaczanie zakresów jest jedną z podstawowych umiejętności przy wykonywaniu prawie wszystkich operacji, takich jak wprowadzanie danych, formatowanie, czyszczenie i usuwanie komórek, tworzenie wykresów itd.

#### ĆWICZENIE

#### 4.1 Zaznaczenie prostego zakresu

Zaznacz prostokątny zakres A1:B3 pokazany na rysunku 4.1.

#### Rozwiązanie 1.

- 1. Naprowadź wskaźnik myszy na A1.
- Trzymając wciśnięty lewy przycisk myszy, przeciągnij jej wskaźnik do komórki po przekątnej zakresu, czyli do B3.

```
78
```

**3.** Puść lewy przycisk myszy. Zostanie zaznaczony zakres *A1:B3* z komórką bieżącą *A1*, dokładnie tak jak na rysunku 4.1.

#### Komentarz

- Jest to sposób najprostszy i najszybszy, pod warunkiem że zakres nie jest bardzo duży. Najlepiej, jeżeli mieści się na monitorze. Ale spróbuj zaznaczyć w ten sposób np. zakres B3:D12345.
- Chiknięcie dowolnej komórki likwiduje zaznaczenie.

#### Rozwiązanie 2.

- **1**. Kliknij komórkę *A1*.
- 2. Trzymając wciśnięty klawisz *Shift*, kliknij komórkę po przekątnej zakresu, czyli *B3*.

#### Komentarz

- Powyższe rozwiązanie można zapisać skrótowo jako A1, Shift+B2.
- D Przekonaj się, że ten sam zakres zaznaczysz, naciskając:
  - □ *B3*, *Shift*+*A*1,
  - $\square$  B1, Shift+A3,
  - $\Box$  A3, Shift+B1.
- Jedynym warunkiem jest wybieranie komórek po przekątnej.
- Zaznaczony zakres będzie ten sam, ale za każdym razem zaznaczanie rozpoczyna się od innej komórki, więc inna będzie komórka bieżąca.

#### Rozwiązanie 3.

- 1. Przejdź do A1.
- 2. Naciśnij klawisz F8.
- 3. Kliknij B2.
- 4. Ponownie naciśnij F8.

#### Komentarz

 Naciśnięcie klawisza F8 powoduje włączenie trybu zaznaczania. Po zaznaczeniu zakresu trzeba koniecznie ponownie nacisnąć F8, aby powrócić do zwykłego trybu pracy.  Bez ponownego naciśnięcia klawisza F8 kliknięcie dowolnej komórki — zamiast zlikwidowania zaznaczenia — będzie powodowało zmianę zaznaczonego zakresu.

#### Rozwiązanie 4.

- 1. Naciśnij klawisz F5 (patrz rozwiązanie 3. w ćwiczeniu 1.2).
- 2. Gdy pojawi się okno dialogowe *Przechodzenie do*, do pola *Odwołanie* wpisz A1:B3 (lub a1:b3) i kliknij przycisk *OK*.

#### Rozwiązanie 5.

Tak jak na rysunku 4.5, w polu adresowym po lewej stronie paska edycji (paska formuły) wpisz adres zakresu, który chcesz zaznaczyć, i naciśnij *Enter*.

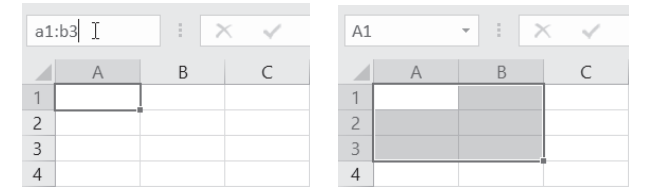

Rysunek 4.5. Szybkie zaznaczanie dowolnych zakresów

#### Komentarz

- Rozwiązania 4. i 5. są najszybszymi i najwygodniejszymi sposobami precyzyjnego zaznaczania dużych zakresów.
- Małe zakresy wygodniej zaznaczać przez przeciąganie myszą.

#### Ć W I C Z E N I E

#### 4.2 Zaznaczanie całych kolumn

Zaznacz zakresy pokazane na obu częściach rysunku 4.4, czyli najpierw kolumnę *A*, a potem dwukolumnowy zakres *B*:*C*.

#### Rozwiązanie

1. Aby zaznaczyć kolumnę A, kliknij jej nagłówek (rysunek 4.6).

#### Rysunek 4.6.

Kliknięcie nagłówka kolumny powoduje jej zaznaczenie

|   | A I | В | С | D |
|---|-----|---|---|---|
| 1 |     |   |   |   |
| 2 |     |   |   |   |
| 3 |     |   |   |   |

**2.** Aby zaznaczyć blok dwukolumnowy *B:C*, przeciągnij myszą po nagłówkach tych kolumn<sup>1</sup> (rysunek 4.7).

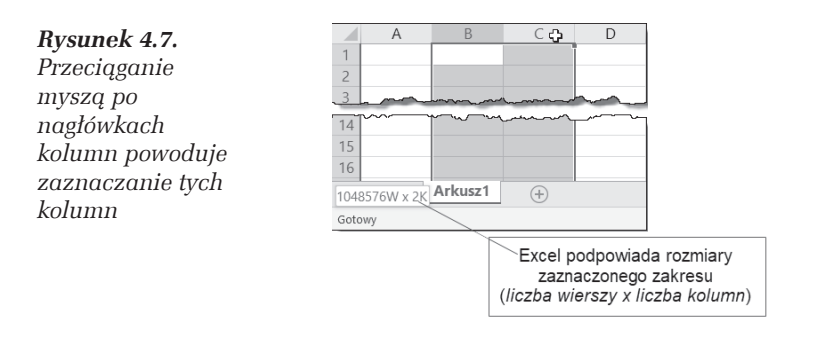

#### Komentarz

 Zaznaczanie wierszy przebiega analogicznie — zamiast po literowych nagłówkach kolumn trzeba przeciągać myszą po numerowanych nagłówkach wierszy.

#### ĆWICZENIE

#### 4.3 Zaznaczanie całego arkusza

Zaznacz cały arkusz.

#### Rozwiązanie

 Kliknij przycisk w lewym górnym rogu okna arkusza na skrzyżowaniu wiersza nagłówków kolumn i kolumny numerów wierszy (rysunek 4.8).

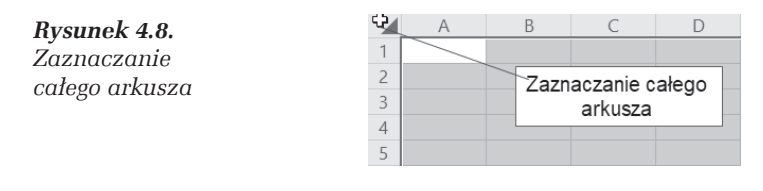

<sup>&</sup>lt;sup>1</sup> Przypominam, że przeciągnięcie myszą po nagłówkach kolumn C i D oznacza naprowadzenie wskaźnika myszy na nagłówek kolumny C, naciśnięcie i przytrzymanie lewego przycisku myszy, przeciągnięcie wskaźnika myszy na nagłówek kolumny D i zwolnienie tam przycisku.

#### Ć W I C Z E N I E

#### 4.4 Zaznaczanie zakresu złożonego (wielocztonowego)

Zaznacz zakres złożony, np. taki jak na rysunku 4.9.

| Rysunek 4.9.      |   | A | В | С | D | E | F |
|-------------------|---|---|---|---|---|---|---|
| Zaznaczenie       | 1 |   |   |   |   |   |   |
| zakresu złożonego | 2 |   |   |   |   |   |   |
|                   | 3 |   |   |   |   |   |   |
| Z KIIKU ZUKIESOW  | 4 |   |   |   |   |   |   |
|                   | 5 |   |   |   |   |   |   |
|                   | 6 |   |   |   |   |   |   |

#### Rozwiązanie

D Trzymając wciśnięty klawisz Ctrl, zaznaczaj kolejne zakresy.

## Wpisywanie danych do zaznaczonego zakresu

Do zaznaczonego zakresu dane możemy wpisywać na dwa sposoby:

- po kolei, komórka po komórce, co nie jest żadnym osiągnięciem, gdyż to samo można robić bez zaznaczania zakresu;
- od razu do całego zakresu, co jest bardzo przydatne, gdy te same dane chcemy wpisać do wielu komórek.

#### ĆWICZENIE

#### 4.5 Wypełnianie zaznaczonego zakresu kolumnami

Zaznaczony zakres *A1:B3* wypełnij tak jak na rysunku 4.10. Najpierw wypełnij kolumnę *A*, a potem *B*.

#### Rysunek 4.10.

Zaznaczony zakres wypełnij kolumnami (kolumna za kolumną)

|   | A     | В       | С |
|---|-------|---------|---|
| 1 | Żona  | Mąż     |   |
| 2 | Basia | Marek   |   |
| 3 | Kasia | Andrzej |   |
| 4 |       |         |   |

#### Rozwiązanie

- 1. Zaznacz zakres, przeciągając myszą od *A1* do *B3*, dzięki czemu komórką bieżącą będzie *A1*.
- 2. Napisz Żona i naciśnij *Enter*, potem Basia i *Enter* (rysunek 4.11). Gdy po napisaniu Kasia naciśniesz *Enter*, zostaniesz przeniesiony do komórki *B1*, rozpoczynającej drugą kolumnę zaznaczonego zakresu.

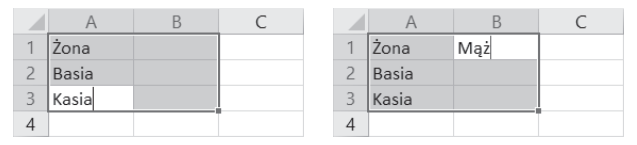

**Rysunek 4.11.** Naciskanie klawisza Enter pozwala wypełniać komórki zaznaczonego zakresu kolumna za kolumną

**3.** Wpisując tekst i naciskając *Enter*, wypełnij resztę zaznaczonego zakresu.

#### Komentarz

Naciskanie klawisza *Enter* powoduje przechodzenie przez zaznaczony zakres z góry na dół kolumnami od lewej do prawej. Skrót *Shift+Enter* pozwala przechodzić przez zaznaczony zakres w odwrotnym kierunku.

#### Ć W I C Z E N I E

#### 4.6 Wypełnianie zaznaczonego zakresu wierszami

Zaznaczony zakres *A1:B3* wypełnij tak jak na rysunku 4.12. Wypełnij kolejno wiersze od 1. do 3.

**Rysunek 4.12.** Tekstu powtarzającego

się we wszystkich komórkach kolumny B nie trzeba wpisywać wielokrotnie

|   | A        | В          | С           | D   |  |
|---|----------|------------|-------------|-----|--|
| 1 | Nazwisko | Data złoże | nia deklara | cji |  |
| 2 | Abacki   | nie złożył |             |     |  |
| 3 | Akacki   | 15.sty.19  |             |     |  |
| 4 | Atracki  | nie złożył |             |     |  |
| 5 | Babacki  | nie złożył |             |     |  |
| 6 | Brabacki | nie złożył |             |     |  |
| 7 |          |            |             |     |  |

#### Rozwiązanie

W poprzednim ćwiczeniu należy naciskanie klawisza *Enter* zastąpić naciskaniem klawisza *Tab*.

#### Komentarz

Naciskanie *Tab* powoduje przechodzenie przez zaznaczony zakres z lewa na prawo wierszami z góry na dół. *Shift+Tab* pozwala przechodzić przez zakres w odwrotnym kierunku.

#### <u>Ć W I C Z E N I E</u>

## **4.7** Jednoczesne wpisywanie tej samej wartości do wielu komórek

Załóżmy, że mamy przygotować w Excelu sprawozdanie z wypełnienia obowiązku składania deklaracji majątkowych przez grupę osób do tego zobowiązanych, np. posłów lub urzędników zajmujących wysokie stanowiska w jakiejś agencji rządowej. Najprostsza wersja została pokazana na rysunku 4.12.

#### Rozwiązanie

- 1. Wypełnij komórki, których zawartość nie powtarza się.
- 2. Zaznacz zakres, do którego ma być wpisany ten sam tekst. Zaznaczany zakres nie jest ciągły, dlatego poszczególne jego części należy zaznaczać, trzymając wciśnięty klawisz *Ctrl* (patrz ćwiczenie 4.4).
- **3.** Po zaznaczeniu zakresu napisz tekst nie złożył i naciśnij kombinację klawiszy *Ctrl+Enter*. Tekst zostanie wpisany do wszystkich zaznaczonych komórek (rysunek 4.13).

|   | А        | В          | С           | D   |   | A        | В          | С           | D   |
|---|----------|------------|-------------|-----|---|----------|------------|-------------|-----|
| 1 | Nazwisko | Data złoże | nia deklara | cji | 1 | Nazwisko | Data złoże | nia deklara | cji |
| 2 | Abacki   |            |             |     | 2 | Abacki   |            |             |     |
| 3 | Akacki   | 15.sty.19  |             |     | 3 | Akacki   | 15.sty.19  |             |     |
| 4 | Atracki  |            |             |     | 4 | Atracki  | nie złożył |             |     |
| 5 | Babacki  |            |             |     | 5 | Babacki  |            |             |     |
| 6 | Brabacki |            |             |     | 6 | Brabacki |            |             |     |
| 7 |          |            |             |     | 7 |          |            |             |     |

Rysunek 4.13. Wpisywany ciąg znaków pojawia się zawsze w komórce aktywnej

#### 84

#### Komentarz

Po zaznaczeniu zakresu w punkcie 2. komórką aktywną nie musi być *B4*, jak na rysunku 4.13. To, która komórka będzie aktywna, zależy od sposobu zaznaczania zakresu (skąd zaczynamy i gdzie kończymy). Nie ma to znaczenia, gdyż tekst będzie wpisany do wszystkich komórek zaznaczonego zakresu.

## PROGRAM PARTNERSKI ----- GRUPY HELION

1. ZAREJESTRUJ SIĘ 2. PREZENTUJ KSIĄŻKI 3. ZBIERAJ PROWIZJĘ

Zmień swoją stronę WWW w działający bankomat!

Dowiedz się więcej i dołącz już dzisiaj! http://program-partnerski.helion.pl

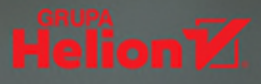

## **Excel 2019** PL ćwiczenia praktyczne

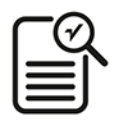

**Czy wiesz, że Excel** ma już trzydzieści dwa lata? Jego pierwsza wersja, która zdobyła uznanie świata finansów i nie tylko, powstała w 1987 roku. Co więcej, podstawowe założenia Excela oraz mechanizmy obliczeń nie zmieniły się do dziś — za to obrosły w fantastyczne narzędzia i ułatwienia. Jeśli chcesz poznać bliżej możliwości tego programu i szybko się z nim zaprzyjaźnić, sięgnij po tę książkę. Pozwoli Ci ona odkryć najważniejsze opcje Excela przydatne w życiu prywatnym i pracy zawodowej.

**Obojętne, czy chcesz** szybko policzyć koszty remontu lub wypłaty dla pracowników, ustalić, jaki dzień tygodnia wypadał pod dowolną datą pół wieku temu, czy przeprowadzić skomplikowane obliczenia matematyczne — Excel Ci w tym pomoże. Musisz tylko poznać specyfikę jego działania, sposoby wykorzystywania formuł i funkcji, formatowania komórek, działania na arkuszu, pliku i skoroszycie. Trudno to wszystko opanować w teorii. Dlatego właśnie seria praktycznych ćwiczeń, w ramach których będziesz pracować bezpośrednio z programem, jest najcenniejszą lekcją. Otwórz książkę, włącz Excel 2019 i ruszaj!

- Przygotowanie do pracy
- Poruszanie się po arkuszu i wpisywanie informacji do komórek
- Arkusz, skoroszyt i plik
- Zakresy
- Edytowanie zawartości arkusza
- Formatowanie
- Formuły i funkcje
- Wykresy
- Oglądanie i drukowanie arkuszy

### Excel Ci wszystko wyliczy...

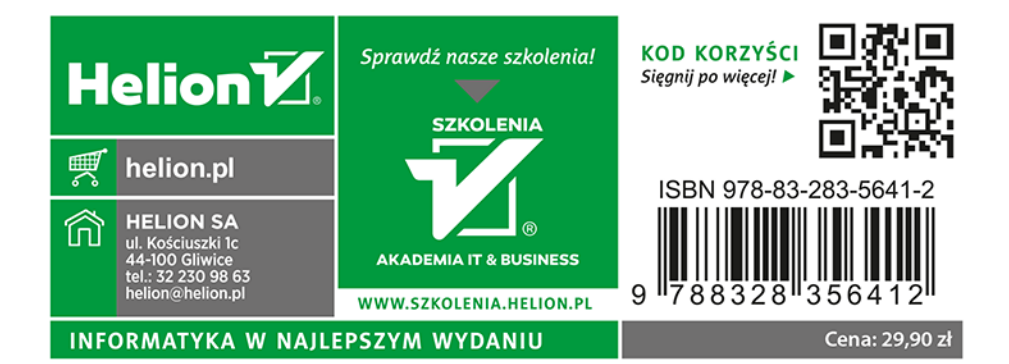